# **R秋日** クイックセットアップのご案内

# **FUSION** TLC

www.fusiontlc.com

A Smart Team LLC Project 935 Falls Rd, Shelburne VT, 05482 Copyright © 2021 FUSION TLC

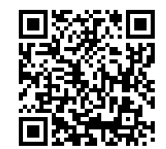

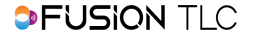

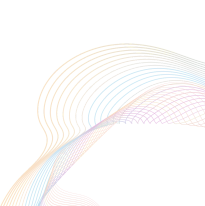

| ٠ | Fusion TLCにようこそ               | 1  |
|---|-------------------------------|----|
| ٠ | フィーチャー、保証またサポートについて           | 2  |
| • | 各部の名称                         | 3  |
| ٠ | 初めに                           | 4  |
|   | • Ravenをスタートする                | 4  |
|   | • Ravenのスイッチオフと画面ロックの設定       | 4  |
|   | <ul> <li>カメラへの取り付け</li> </ul> | 4  |
|   | <ul> <li>電池の充電</li> </ul>     | 5  |
|   | 。 ファームウェア更新時のWi-Fiの設定         | 6  |
|   | • Revenファームウェアの更新             | 7  |
| • | インターフェースの操作                   | 9  |
|   | • ゾーン制御の画面                    | ĉ  |
|   | <ul> <li>ゾーンモードの画面</li></ul>  | 11 |
|   | • クイック設定の画面                   | 13 |
| ٠ | フラッシュの接続                      | 15 |
|   | • Ravenの準備                    | 15 |
|   | <ul> <li>フラッシュの準備</li></ul>   | 15 |
|   | <ul> <li>接続のテスト</li></ul>     | 16 |
| • | 注意事項                          | 17 |
| ٠ | Fusionをフォロー                   | 19 |
|   |                               |    |

# Fusion TLCへようこそ

こんにちは!

熱心な写真家やクリエーターからなる私たちのコミュニティーに皆様を迎えること ができ、とても嬉しく思っています。皆様に最大限のクリエイティブな経験をお届 けすることができるようなカメラ機材やツールを開発することを目的として、 Fusion TLCは全く新しい総合的光調整システムを提供します。

当社は、高性能で使いやすく柔軟性のある新しい機材を提供し、皆様により高いユ ーザー体験をお届けすることを使命としています。クラウドソフトウェアによる簡 易なアップグレードでの製品寿命の延長、より環境に優しい製品の設計、またLED のフォーカス補助照明を使った初めてのトリガーの開発などにより、当社は業界の 常識を覆すことを目指しています。

Ravenの提供する機器間のスムーズな互換性や簡易な調整機能により、皆様の写真撮 影を全く違ったものにし、よりスピーディーに美しい写真を作成することを可能に します。

新しいRavenをお楽しみください。

ジム・クラーク、ジェイソン・リン Fusion TLC創立者

# フィーチャー、保証およびサポート

Ravenのフィーチャー機能について下記をご覧ください。詳しくはこのQRコードをス キャンし主要メニューの「Ravenについて知りたい」をご覧ください。

- 2 社製品への接続と操作
- TTL、マニュアルおよびパワートラック
- 同時表示およびHSS
- 遠隔カメラ始動
- マルチフラッシュおよびスピードサイクル
- OLEDタッチスクリーンおよびリチウムイオン電池
- ノーズライト
- RF雑音測定メーター
- インターバルタイマー
- Wi-Fiファームウェア更新

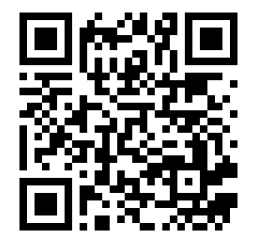

Ravenには部品と作業代を含む1年間の限定保証が付いており、これはお買い上げの 日から有効となります。ご質問がありましたらお答えさせて頂きますので、 support@fusiontlc.com までご連絡下さい。

## 各部の名称

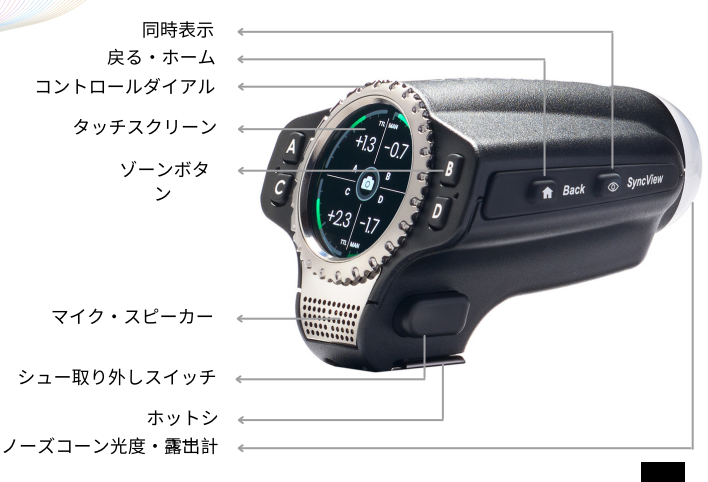

# 初めに

#### Ravenをスタートする

戻る・ホームボタンを1秒間押してください。Ravenが起動している間に、Fusion TLC のアイコンとロゴが表示され、その後ゾーン制御の表示が現れます。メニューの操作 はタッチスクリーンをスクロールアップ、ダウンし、フィーチャーを選んでくださ い。戻る・ホームのボタンを押すと一つ前のメニューに戻ります。

#### Ravenのスイッチオフとロック画面の設定

戻る・ホームボタンを3秒間押してください。ウインドウが現れるので、Ravenをス イッチオフするには指でパワーのアイコンを右の「OFF」に動かし、画面をロックす るには左の \_\_\_ に動かしてください。

#### Ravenをカメラに取り付ける

カメラとRavenの型が一致することを確認してください(例: ニコンカメラとニコ ン・Raven)。Ravenの型は底面のラベルに表示されています。Ravenの両側に付いて いるシュー取り外しボタンを押しながらカメラのホットシュー台にはめ込みます。う まくはまらない場合、無理矢理押し入れるとロッキングピンの故障の原因になる可能 性があります。

#### Ravenの電池の充電

Ravenには2500m Ahの充電可能リチウムイオン電池が内蔵されており、最長16時間の継続使用が可能です(使用環境によっては30時間までの使用ができることもあります)。付属のUSB2.0タイプAからマイクロBケーブルおよび、最小**1アンプのUSBチャージャーか携帯電話のチャージャーを使用することで、**約3時間で0%から100%の充電が可能です。長い撮影の際は使用中に充電することも可能です。

Ravenの電源プラグを入れたまま継続的に充電することはお勧めしません。使用して いない際は、電池を1週間に一度か二度充電すると電池が長持ちします。

Ravenの電池残量が20%以下の際は、選択画面が赤みを帯び、充電をするよう警告が 出ます。電池残量が24%以下の場合、Wi-Fiクラウドの更新ができなくなります。

#### ファームウェア更新のためのWi-Fi設定

初めにRavenを2.4 GHzのWi-Fiネットワークに接続してください。一度Wi-Fiに接続されると、将来更新があった場合、クイック設定画面からボタンを1つ押すだけで確認 することができます。

Wi-Fiへの接続:

- ゾーン制御の画面を下から上へスワイプしてください
- 設定アイコンが出てくるまでダイアルを回し、出てきたらアイコンをタップしてください
- Wi-Fiアイコンが出てくるまでダイアルを回し、出てきたらアイコンをタップして ください
- これによりWi-Fiのスキャンが始まります。完了後、全ての24GHzのWi-Fiネットワーク名が出てくるので、このリストからご自身のWi-Fiネットワークを選び、中央に合わせて、√をタップしてください。
- ここでWi-Fiのパスワードを入力してください
- Aボタンを押し、またはタッチスクリーンでAをタップし、大文字、小文字、数字、記号を選んでください。

# 初めに

#### ファームウェア更新のためのWi-Fi設定(続き)

- ダイアルを回し文字を探してください。タッチスクリーンの使用も可能です。最初の文字が画面の中央に来るまでスクロールし、Cボタンを押し入力します。入力された文字は左側に移動し、次の文字が入力可能になります。パスワードの最後の文字を選ぶ際には、Cボタンを押したり、タッチスクリーンでCをタップしないでください。
- 文字の選択し直しをする際はDボタンを押すと、その前に入力した文字に戻りま す。
- Bボタンを押すと入力された文字を削除することができます。
- Wi-Fiのパスワードを入力後、√をタップしてWi-Fiのネットワークに接続してください。
- 接続後、戻る・ホームボタンを押すとゾーン制御の画面に戻ります。

#### Ravenのファームウェアの更新

クラウドでの更新

- ゾーン制御の画面で、上から下にスワイプしてください。
- クラウドのアイコンをタップすると、Ravenがクラウド上での有効な更新を検索 します。

## 初めに

#### Ravenファームウェアの更新(続き)

新しい更新がある場合は「ダウンロード中」という表示が出るか、ない場合は全て更 新済みというメッセージが出ます。

- ダウンロード終了後、「更新しますか?」というメッセージが出るので√をタッ プし次に進みます。
- 更新の大多数は8分以下で完了します。
- 更新中に進行を示すバーが5つ表示されることがあります。全ての更新がRaven の全てのカテゴリーに影響するとは限りません。
- 更新完了後Ravenはゾーン制御の画面に戻ります。

\*Ravenのファームウェアを更新するには、電池が少なくとも25%充電されている必 要があります。

#### Ravenのリセット

- リセットをするには、3つのボタンを同時に一度素早く押し、リリースしてください。
- テストと戻る・ホームとシンク・ビューの3つのボタンです。
- リセットは素早く、およそ6秒ほどでゾーン制御の画面に戻ります。リセットができない状態が続く場合は当社にご連絡ください。

インターフェースの操作

Raven画面のフローチャート

QRコードをスキャンしRavenの画面ナビゲーションをご覧ください。

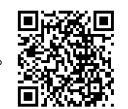

ゾーン制御の画面(メイン画面)

ゾーンの有効化: 有効化されたゾーンのエリア(4分割されたうちの1つのエリア) に強度値が表示されます。有効化されていない場合はこの値は表示されません。有効化されるとRavenがこれを起動させます。ゾーンを有効化するには、ゾーンボタンを1秒間押し続けるか、タッチスクリーン上のゾーンの領域をタップし1秒間抑えてください。同じ方法で有効化を解除できます。

ゾーンの選択: 選択されたゾーン名の周りに白い円が現れます。ゾーンを選択する にはゾーンボタンを一度押すか、タッチスクリーンのゾーンをタップしてくださ い。同じ方法で選択されたゾーンを解除できます。

ゾーンの編集:編集したいゾーンを選び、ゾーンモードセレクターをタップする と、ゾーンモードの画面に移ります。

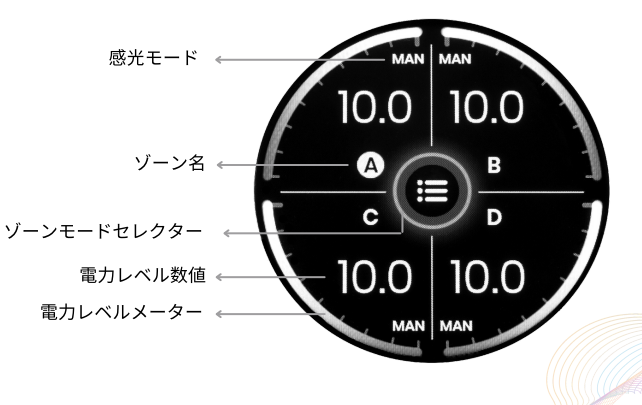

インターフェースの操作

#### ゾーンモードの画面

このメニューはゾーン制御の画面の中央のゾーン編集のアイコンを押すことでアク セスできます。このアイコンを押すだけで、フィーチャーを有効・無効にすること ができます。アイコンが緑の場合、フィーチャーが有効となっており、アイコンが グレーの場合は無効となっています。ゾーン編集メニューには下記のオプションが 含まれています:

電力トラッキング: ISOやシャッター速度などのカメラ設定を調整する際に、一定の
 露出を保つために電力トラッキングを有効・無効にする
 TTL: リモートフラッシュ用の TTLモードを有効・無効にする
 速度サイクル: ゾーンのアルファベットの順番で、シャッターを連続して起動させる

マルチフラッシュ: 一度の露出でリモートフラッシュを複数回起動させる モデリング光制御: モデリングの光制御を有効・無効にする 手動モード: リモートフラッシュの手動モードを有効・無効にする

インターフェースの操作

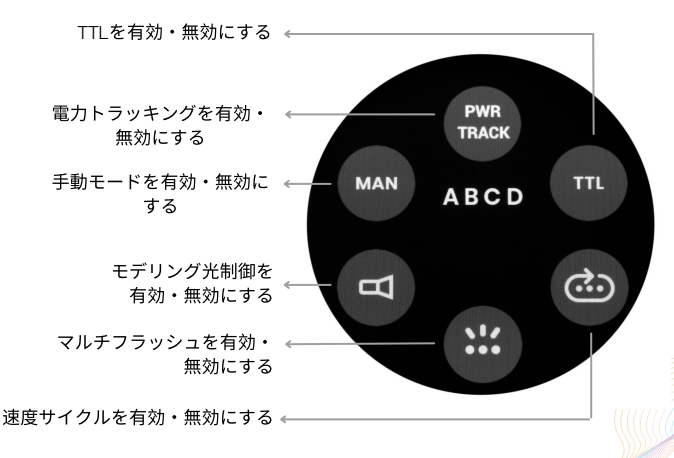

インターフェースの操作

#### クイック設定画面

このメニューは、ゾーン制御画面(メイン画面)上で上から下へスワイプすること でアクセスできます。クイック設定のメニューには下記のオプションが含まれてい ます:

主要メーカーのチャンネル選択: このボタンで主要なリモコンのチャンネルを素早 く変更可能。この設定により、各チャンネルでのRFノイズレベル表示が起動。 クラウドファームウェア更新: Ravenのファームウェアは、Wi-Fiに接続するとクラ ウド上で必要に応じ更新される。

画面の輝度:手動または自動的にRaven画面の輝度を調節可能にする。
 主要・副次メーカー選択:2つの異なる遠隔起動システムを選択可能にする。
 音声:Ravenの音声表示や音響効果を有効・無効にする

ノーズコーン光度:内蔵のLED光を有効・無効にする。LEDの詳細な設定は、円形画面の「局所光」に含まれる。

インターフェースの操作

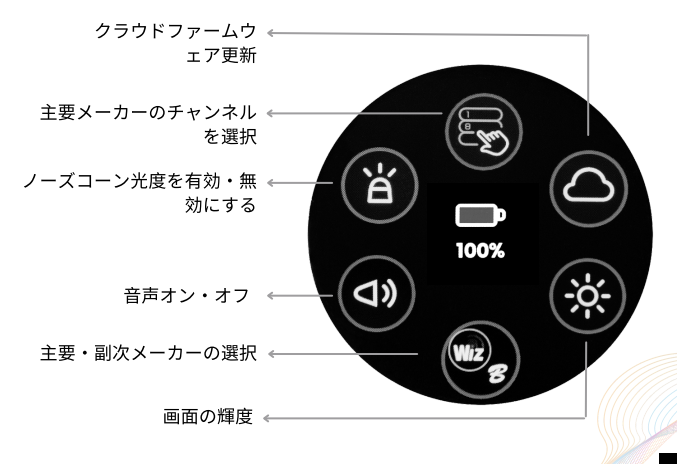

フラッシュの接続

#### Ravenの準備

メインメニューから下にスワイプし、クイック設定スクリーンメニューに移りま す。画面下の主要・副次メーカー選択の選択ボタンをタップし、主要と副次フラッ シュのメーカーを一覧から選びます。1つのフラッシュメーカーのみを使用する場 合は、副次メーカーは「なし」を選んでください。それから上にスワイプしゾーン 制御の画面に戻り、フラッシュのメーカーを使用したいゾーンを選びます。これら のゾーンを編集し、希望する用途に合わせてください(例: TTL、マルチフラッシ ュなど)。

チャンネル選択のアイコンを選び、クイック設定メニューを使って、フラッシュを 制御したいチャンネルを選択してください。メーカーに関わらず、リモコンは全て 同じチャンネルを使う必要があります。

#### フラッシュの準備

Ravenで使いたいものと同じチャンネルとゾーンにフラッシュを合わせてくいださ い。Ravenの制御モードが手動+シンクかシンクのみの場合は、フラッシュを実際に 手動か TTLモードに設定する必要があります。ニコンまたはキャノンのポケットウ ィザードフレックスTT付きのスピードライトを使用する場合は、Ravenが手動に設定 されていても、フラッシュを TTLに設定してください。

#### 接続テスト

Ravenのテストボタンを押し、全ての有効なゾーンにテストフラッシュの指示を出し ます。フラッシュが起動しない場合、下記の事項を確認してください:

フラッシュの接続

- フラッシュとRavenのゾーンが一致してお
- り、同じ制御モードである
- フラッシュのスイッチが入っており制御信
   号を受けられる
- フラッシュとRavenが最新のファームウェ アに更新されている
- フラッシュとRavenが適合している。詳細 は、このQRコードをスキャンしてくださ い。

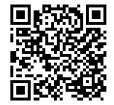

Ravenを気に入っていただけるとなりよりで す。ご質問がありましたら、こちらのアドレ スまでご覧いただくか、このQRコードをスキ ャンしてください。

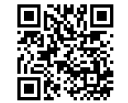

#### 注意事項:標準準拠の責任団体の明確な許可を得ず、この製品の変更や改造を行な った場合、ユーザーはこの製品を使用する権利を失うことがあります。

この製品はFCC規則のパート15に準拠したB級デジタル機器の規制に遵守することが 検査で証明されています。これらの規制は、住宅地での使用においての有害な混信 を防ぐためのものです。この製品は 無線周波エネルギーを発生、使用し、また放 射する可能性があり、取扱説明書に従って使用されなかった場合、ラジオ通信に有 害な混信を起こす可能性があります。この取扱説明書の取り付けおよびケーブル接 続の詳細は、通常の使用目的に即していますが、特定の使用において混信が起きな いことを保証するものではありません。この製品がラジオまたはテレビの受信に有 害な混信を及ぼした場合(確認にはこの製品をスイッチオン、オフしてくださ い)、ユーザーは次のいくつかの対策法を試してください:

(1) 受信アンテナの向きを変えるか場所を変える
 (2) 機器とレシーバーの距離を離す
 (3) ディーラーまたは経験のあるラジオ・テレビ技術者に相談する

この製品はFCC規則のパート15およびカナダ産業省RSS-210に準拠し、次の二つの条件に基づいての使用が許可されています:

 (1) この製品は有害な混信を起こすものではありません
 (2) この製品は、望ましくない混信も含め、受信した混信を受け入れる必要があります。パート15:21:標準準拠の責任団体の明確な許可を得ず変更や改造を行った場合、 ユーザーはこの製品を使用する権利を失うことがあります。

関連FCC ID: 2AC7Z-ESPWROOM32D 関連 IC: 21098-ESPWROOM32D FCC ID: 2AWL4-R1 IC: 26969-R1

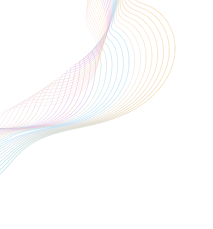

# フォローしてください

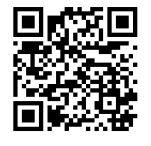

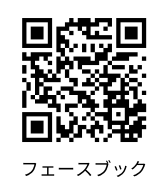

インスタグラム

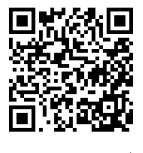

ユーチューブ

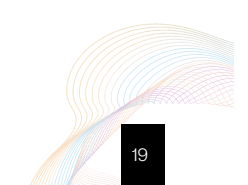